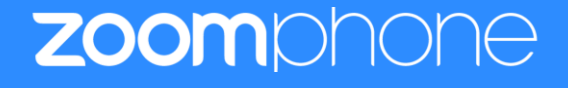

# Configuration Guide For Spectralink 8440 Phone

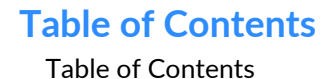

1

Zoom Confidential

| Revision History                                       |    |  |  |  |  |  |
|--------------------------------------------------------|----|--|--|--|--|--|
| Spactralink 8440 Phone and Zoom Software Versions      | 3  |  |  |  |  |  |
| 1. Overview                                            |    |  |  |  |  |  |
| 2. Configuration Steps - Zoom Web Portal               |    |  |  |  |  |  |
| 1. Create Zoom Users                                   |    |  |  |  |  |  |
| 2. Add SIP Devices                                     |    |  |  |  |  |  |
| 3. Configuration Steps – Spectralink 8440 Phone        |    |  |  |  |  |  |
| 1. Deployment Topology Diagram                         |    |  |  |  |  |  |
| 2. Network                                             |    |  |  |  |  |  |
| 3. Configure Spectralink 8440 Phone                    | 12 |  |  |  |  |  |
| 4. Support Features and Limitations observed in device | 15 |  |  |  |  |  |
| 1. Features Not Supported                              | 15 |  |  |  |  |  |
| 2. Features Not Supported                              | 16 |  |  |  |  |  |
| 3. Features Test Failed                                | 16 |  |  |  |  |  |
|                                                        |    |  |  |  |  |  |

# **Revision History**

| Version | Date       | Author   | Change               |
|---------|------------|----------|----------------------|
| 1.0     | 18/03/2022 | Simon Du | Config guide created |

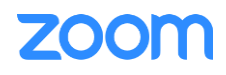

L

|  | 1.1 | 19/04/2022 | Simon Du | Update based on Zoom's Comments |
|--|-----|------------|----------|---------------------------------|
|--|-----|------------|----------|---------------------------------|

# Spactralink 8440 Phone and Zoom Software Versions

|             | Equipment              | Software Version |
|-------------|------------------------|------------------|
| Spectralink | Spectralink 8440 Phone | 7.5.0.2257       |
| Zoom        | Zoom App Desktop       | 5.9.7 (3931)     |
|             | Zoom app Mobile        | 5.9.6 (2729)     |

1.

# **Overview**

This document outlines the configuration best practices for the Spectralink 8440 Phone as Zoom phone.

2. Configuration Steps - Zoom Web Portal

This section provides instructions on how to configure Spectralink 8440 phone in Zoom Web Portal

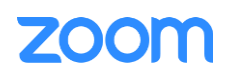

This section is mainly for adding phone devices (Spectralink 8440 Phone) and assign Zoom user to the devices

### **Prerequisites:**

- Zoom Phone account: a valid Zoom Phone subscription is required in order to assign a Spectralink 8440 Phone endpoint.
- Zoom approval for provisioning of Spectralink 8440 phones as Generic SIP devices. Administrators should contact Zoom Account Executive to start an approval process

Login to Zoom Web portal at <u>https://zoom.us/.</u>

The following Zoom SIP Device configurations are included in this section

- 1. Create Zoom Users
- 2. Add Device

## 1. Create Zoom Users

Zoom Users are created in order to login to Zoom clients on desktop or mobile, it can also be assigned to SIP Device. The steps for creating a user are as follows:

1. Navigate to User Management > Users. Click + Add Users to create new Zoom users.

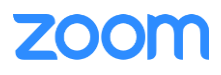

|                                                                                                    | ttps:// <b>zoom.us</b> /account/user#/                                                                                                    | 90% 🖒 🔍 Search                                     | ▽ ⊻ ☷ ≡                                  |
|----------------------------------------------------------------------------------------------------|----------------------------------------------------------------------------------------------------|----------------------------------------------------|------------------------------------------|
|                                                                                                    |                                                                                                    |                                                    | REQUEST A DEMO 1.888.799.0125 SUPPORT    |
| ZOOM SOLUTIONS - PLANS & PRICE                                                                       | CING CONTACT SALES RESOURCES -                                                                                                    | SCHEDULE A MEETING                                 | JOIN A MEETING HOST A MEETING +          |
| Check out the new and improved admin experience<br>new admin experience. Take the In-Product Tour or | Add Users                                                                                                    | a                                                  | utomatically switch all customers to the |
| PERSONAL<br>Profile                                                                                  | Add users with their email addresses<br>You can add users of all types to your account. If you enter the er<br>accounts will be added to this account. | nail address of account owners, all users on their | <u>Document</u>                          |
| Meetings<br>Webinars                                                                                 | @tekvizion.com                                                                                                    |                                                    |                                          |
| Phone                                                                                                | User Type ③                                                                                                    | em ()                                              | ort Export V + Add Users                 |
| Personal Contacts                                                                                    | Meeting (17 available)                                                                                                    | ~)                                                 | ۵                                        |
| Recordings                                                                                           | Large Meeting (500 participants) (20 a                                                                                                    | vailable)                                          | d Edit                                   |
| Settings                                                                                             | Webinar (500 attendees) (20 available                                                                                                    | -                                                  |                                          |
| Analytics & Reports                                                                                  | Department Managed                                                                                                    | n F                                                | Phone                                    |
| ADMIN                                                                                                | Manager                                                                                                    | See n i                                            | d Edit                                   |
| Dashboard                                                                                            | Job Title Engineer                                                                                                    |                                                    | d Friit                                  |
| ✓ User Management                                                                                    | Location Plano                                                                                                    | n i                                                | Phone                                    |
| Users                                                                                                |                                                                                                    | Add Cancel n F                                     | Phone Edit                               |
| Group Management                                                                                     | uanaexjonnreghnancom ponce                                                                                                    |                                                    | Edit                                     |
| Role Management                                                                                      | GB                                                                                                    | - Zoom F                                           | Phone                                    |
| park 🗸 🗸                                                                                             | Highlight <u>A</u> ll Match <u>C</u> ase Match D <u>i</u> acritics <u>W</u> hole                                                                       | Words 6 of 6 matches                               | ×                                        |

Figure 1 : Add Users

- 2. A Zoom activation email is send to the email address used in creating the user, follow the instruction to active the zoom account
- 3. Navigate to Phone System Management > Users & Rooms. Click Add

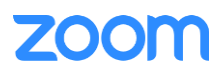

|                                                                   |         |                                  |              |                                        |                          |                  | REQU        | JEST A DEMO | 1.888.799.0125 SUP | PORT |
|-------------------------------------------------------------------|---------|----------------------------------|--------------|----------------------------------------|--------------------------|------------------|-------------|-------------|--------------------|------|
| ZOOM SOLUTIONS - PLANS & P                                        | PRICING | CONTACT SALES                    | RESOURCES    | ÷-                                     |                          | SCHEDULE A MEE   | TING JOIN A | MEETING     | IOST A MEETING +   |      |
| PERSONAL<br>Profile                                               | Users   | Zoom Room                        | s Com        | mon Area Phones                        | Cisco/Polycom Rooms      |                  |             |             |                    |      |
| Meetings                                                          | Plan De | tails                            |              |                                        |                          |                  |             |             |                    | - 1  |
| Webinars                                                          | Add     | Import Expo                      | ort          |                                        |                          |                  |             |             |                    | - 1  |
| Phone                                                             |         |                                  |              |                                        |                          |                  |             |             |                    |      |
| Personal Contacts                                                 | Q Sea   | irch by Name, Ext. oi            | Number       |                                        | Package (All)            | Status (All)     | ~           | Site (All)  |                    |      |
| Recordings                                                        |         |                                  |              |                                        |                          |                  |             |             |                    |      |
| Settings<br>Analytics & Reports                                   |         | Name ‡                           | Ext. ‡       | Package                                | Number(s)                | Desk<br>Phone(s) | User Status | Site        | Group              |      |
| ADMIN                                                             |         | Danae Rose<br>4@gm               | 8025         | US/CA Unlimited                        |                          | 🕒 Online         | Active      | Main Sit    | e                  |      |
| Dashboard > User Management                                       |         | Danae Kirby<br>kvizion.c         | 8024         | US/CA Unlimited                        | (719) 25                 |                  | Active      | Main Sit    | e                  |      |
| Device Management     Room Management     Phone System Management |         | Amul Priya<br>Ambrose<br>@tekviz | 8023         | US/CA Unlimited                        | (719) 2: 1               | Offline          | Active      | Main Sit    | e                  |      |
| Users & Rooms<br>Auto Receptionists<br>Call Queues                |         | Amul priya                       | 8022         | US/CA Unlimited                        | (719) 2:                 | 🕒 Offline        | Active      | Main Sit    | e - (              |      |
| park ~ V                                                          | 🛃 High  | light <u>A</u> ll 📃 Match        | <u>C</u> ase | Match D <u>i</u> acritics 📃 <u>W</u> h | ole Words 6 of 6 matches |                  |             |             |                    | ×    |

Figure 2 : Add Users and Rooms

4. From pop-up window, select the proper user and **Confirm** 

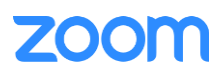

Zoom Confidential

|                                             |                                                                                                    | SUPPORT |
|---------------------------------------------|----------------------------------------------------------------------------------------------------|---------|
|                                             | S & PRICING CONTACT SALES RESOURCES -                                                                  | . 🚨     |
| Check out the new and improved admin experi | ience where we merged IM Management with Account and G                                                 | he ne   |
|                                             | Choose from Users                                                                                      |         |
| PERSONAL                                    | Users & Rooms > Users > Add                                                                            |         |
| Profile                                     | Add Users                                                                                              |         |
| Meetings                                    | Vou can assign extension numbers to existing users in y                                                |         |
| Webinars                                    | those users who need to make outbound calls. You can Simor u @tekvizion.com                            |         |
| Phone                                       | Site Main Site                                                                                         |         |
| Personal Contacts                           | Users Choose Page Size 10 - total 1                                                                    |         |
| Recordings                                  | Deduce Deduce Deduce                                                                                   |         |
| Settings                                    | Assign Cancel Confirm                                                                                  |         |
| Analytics & Reports                         |                                                                                                    | -       |
| ADMIN                                       | Specify a template to be assigned to users                                                             |         |
| Dashboard                                   | Save Cancel                                                                                            |         |
| > User Management                           |                                                                                                    |         |
| > Device Management                         |                                                                                                    |         |
| Room Management                             |                                                                                                    |         |
| Phone System Management                     |                                                                                                    |         |
| park ^ `                                    | ✓ 🗹 Highlight <u>A</u> ll 🔄 Match <u>C</u> ase 🔄 Match Djacritics 🔄 <u>W</u> hole Words 6 of 6 matches | ×       |

Figure 3 : Choose user

5. Click **Assign** beside **Package** and at new window, select proper Calling plan, **US/CA Unlimited Calling Plan** was picked up, click **Save** to complete adding users under phone system Management

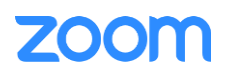

|                                             |                                                                                           |                         | REQUEST A DEMO   | 1.888.799.0125 | SUPPORT | ^ |
|---------------------------------------------|-------------------------------------------------------------------------------------------|-------------------------|------------------|----------------|---------|---|
|                                             | PLANS & PRICING CONTACT SALES RESOURCES -                                                 | SCHEDULE A MEETING      | G JOIN A MEETING | HOST A MEETING | -       | l |
| PERSONAL                                    | Users & Rooms > Users > Add                                                               |                         |                  |                |         |   |
| Profile                                     | Add Users                                                                                 |                         |                  |                |         | I |
| Meetings                                    | You can assign extension numbers to existing users in your account. After that, you can a | assign calling plans to |                  |                |         | I |
| Webinars                                    | those users who need to make outbound calls. You can add up to 100 users each time.       |                         |                  |                |         | I |
| Phone                                       | Site Main Site                                                                            |                         |                  |                |         | I |
| Personal Contacts                           | Users Chosen: 1                                                                           |                         |                  |                |         | I |
| Recordings                                  | Simu ×                                                                                    |                         |                  |                |         | I |
| Settings                                    | Choose                                                                                    |                         |                  |                |         | I |
| Analytics & Reports                         | Package <u>Assign</u>                                                                     |                         |                  |                |         | 5 |
| ADMIN                                       | US/CA Unlimited Calling Plan<br>Pro Features · Unlimited Domestic                         | ×                       |                  |                |         |   |
| Dashboard                                   |                                                                                           |                         |                  |                |         |   |
| > User Management                           | Specific a template to be assigned to users                                               |                         |                  |                |         |   |
| > Device Management                         | Specify a template to be assigned to users                                                |                         |                  |                |         |   |
| > Room Management                           | Save                                                                                      |                         |                  |                |         |   |
| <ul> <li>Phone System Management</li> </ul> |                                                                                           |                         |                  |                |         |   |
| Users & Rooms                               |                                                                                           |                         |                  |                |         |   |
| Auto Receptionists                          |                                                                                           |                         |                  |                |         |   |
| Call Queues                                 |                                                                                           |                         |                  |                |         |   |
| Shared Lines                                |                                                                                           |                         |                  | (              |         |   |
| Group Call Pickup                           |                                                                                           |                         |                  |                |         | ~ |

## Figure 4 : Assign Calling Plan

## 6. Select the newly added user, click Assign and select Assign Numbers

| ZOOM SOLUTIONS - PLANS &                                               | SOLUTIONS + PLANS & PRICING CONTACT SALES RESOURCES + SCHEDULE A MEETING JOIN A MEETING HOST A MEETING + |                                          |  |  |  |  |  |  |
|------------------------------------------------------------------------|----------------------------------------------------------------------------------------------------|------------------------------------------|--|--|--|--|--|--|
| PERSONAL Profile                                                       | Users Zoom Rooms Common Area Phones Cisco/Polycom Rooms                                                  |                                          |  |  |  |  |  |  |
| Meetings                                                               | Plan Details                                                                                             |                                          |  |  |  |  |  |  |
| Webinars                                                               | Add Import Export                                                                                        |                                          |  |  |  |  |  |  |
| Phone                                                                  |                                                                                                    |                                          |  |  |  |  |  |  |
| Personal Contacts                                                      | Q Search by Name, Ext. or Number Package (All)                                                           | Status (All)      Site (All)             |  |  |  |  |  |  |
| Recordings                                                             |                                                                                                    |                                          |  |  |  |  |  |  |
| Settings                                                               | Deck                                                                                                    |                                          |  |  |  |  |  |  |
| Analytics & Reports                                                    | Name ‡ Ext. ‡ Package Number(s) User Status                                                              | Site Group                               |  |  |  |  |  |  |
| ADMIN                                                                  | Sin u 8008 US/CA Unlimited Active                                                                        | Main Site Assign                         |  |  |  |  |  |  |
| Dashboard                                                              | Dar Rose                                                                                                 | Assign Packages Main Site Assign Numbers |  |  |  |  |  |  |
| > User Management                                                      |                                                                                                    |                                          |  |  |  |  |  |  |
| > Device Management                                                    | Dan: Kirby                                                                                               | Male Sta                                 |  |  |  |  |  |  |
| > Room Management                                                      | om vizionic 80/24 US/CA Uniimited (719) 2 Active                                                         | Main Site Assign V ····                  |  |  |  |  |  |  |
| <ul> <li>Phone System Management</li> <li>Users &amp; Rooms</li> </ul> | Amethoda<br>Ambrose<br>e@tekvizi<br>8023 US/CA Unlimited (719) 20, 0001 IB Offline Active                | Main Site (Assign 🗸                      |  |  |  |  |  |  |

Figure 5 : Assign Number

7. Select the desire DID and click **confirm** to assign the DID to the user

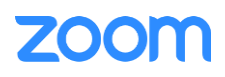

Zoom Confidential

| United States   | ~                                         |             |                        |                 |
|-----------------|-------------------------------------------|-------------|------------------------|-----------------|
| <b>2</b> Search |                                           | Site (All)  | Number Type (All)      | ) ~ Get Numbers |
| Number          | Area                                      | Number Type | Capability             | Site            |
| (719) 45        | Canon City,<br>Colorado, United<br>States | Toll Number | Incoming &<br>Outgoing | Main Site       |
| (71}5           | Canon City,<br>Colorado, United<br>States | Toll Number | Incoming &<br>Outgoing | Main Site       |
| (719 40 E       | United States                             | Toll Number | Incoming &<br>Outgoing | Main Site       |
| (719) 9 5E      | United States                             | Toll Number | Incoming &<br>Outgoing | Main Site       |
| age 1 of 2 ( )  | Page Size 10 -                            | Total 16    |                        |                 |

Figure 6 : Select DID Number

## 2. Add SIP Devices

- 1. Navigate to ADMIN -> Phone System Management -> Phones & Devices. Click Add
  - Set **Display Name**: **Spectralink 01** is set as an example
  - Set MAC Address: add the Spectralink 8440 MAC Address here

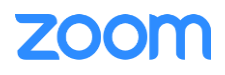

- Set **Device Type**: select **Other** as the phone type is not certified yet
- Click Assign under Assigned To and select the newly created user in previous steps
- Click Save

| ZOOM SOLUTIONS + PLANS & PLANS & PLANS | RICING | CONTACT SALES RESOUR  | CES +                       |                              | SCHEDUL   | E A MEETING JOIN A               | MEETING HOS |               |
|----------------------------------------------------------------------------------------------------|--------|-----------------------|-----------------------------|------------------------------|-----------|----------------------------------|-------------|---------------|
| Webinars                                                                                                    | Desk   | Phone Analog Telephor | ne Adapter                  |                              |           |                                  |             |               |
| Phone                                                                                                    | Add    | Add Desk Pr           | one                         |                              |           |                                  | Re          | esync Devices |
| Personal Contacts                                                                                                    | Q Sea  | ard                   | lone                        |                              |           | <ul> <li>Status (All)</li> </ul> | - Site (A   | II)           |
| Recordings                                                                                                    |        | Display Name          | Spectralink 01              |                              |           |                                  |             | ·             |
| Settings                                                                                                    |        | MAC Address           | 00-90-7A-18-92-1F           |                              |           |                                  |             |               |
| Analytics & Reports                                                                                                    |        | Di<br>Na Device Type  | Other                       |                              | ~         | Firmware Version                 | Site        | IPA 🌣 E       |
| ADMIN                                                                                                    |        | Œ                     | This device type supports 1 | assignee.                    |           |                                  | Main Site   | 192.168.      |
| Dashboard                                                                                                    |        |                       |                             |                              |           |                                  |             |               |
| > User Management                                                                                                    |        | Assigned To           | Sil u × As:<br>Ext. 8008    | sign                         |           |                                  | Main Site   | 192.168.      |
| > Device Management                                                                                                    |        |                       |                             |                              |           |                                  |             |               |
| Room Management                                                                                                    |        | Œ                     |                             |                              |           |                                  | Main Site   | 172.17.1      |
| Phone System Management                                                                                                    |        |                       |                             | Cancel                       | Save      |                                  |             |               |
| Auto Receptionists                                                                                                    |        | J179-2 Other          | c8-11-ea-9b-84-3b           | Ext. 8017                    | Provision |                                  | Main Site   | 192.168.      |
| Call Queues                                                                                                    |        | Desk Phone Yealink t4 | 1p 00-15-65-7a-24-7a        | rajkamal elango<br>Ext. 8004 | Offline   | 36.83.3.10                       | Main Site   | 192.168.      |
| Shared Lines                                                                                                    |        | ID CPD2615-0          |                             | Amul Priya                   | Offline   |                                  |             |               |
| Group Call Pickup                                                                                                    |        | 1 Other               | c0-74-ad-65-ce-ae           | Ambrose<br>Ext. 8023         | Provision |                                  | Main Site   | 172.17.1      |
| Phone Numbers                                                                                                    |        | P GRP2615-0           |                             | Amul priya                   | Offline   |                                  |             |               |
| Phones & Devices                                                                                                    |        | 2 Other               | c0-74-ad-65-d2-dc           | Ext. 8022                    | Provision |                                  | Main Site   | 172.16.2      |
| Monitoring                                                                                                    |        | Konftel800- Other     | c8-1f-ea-c9-ad-8b           | pradeep gali                 | Offline   |                                  | Main Site   | 99.8.55       |
| Logs                                                                                                    |        | 01 Ext 8011           |                             | 240.0011                     | Provision |                                  |             |               |

Figure 7 : Add Desk Phone

2. Click **Provision** button for the newly created device. The SIP Account detail is displayed which will be used in Spectralink 8440 configuration in later step

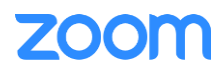

|                                             | NS & PRICING CONTACT SALES RESOURCES        |                                                                                                    |
|---------------------------------------------|---------------------------------------------|----------------------------------------------------------------------------------------------------|
| Check out the new and improved admin exper  | rience where we merged IM Management with A | ccount ar Provisioning in e<br>MAC Address 00-90-7a-18-92-1f                                                                                                    |
| PERSONAL                                    | Phones & Devices > Assigned > Spect         | alink 01 Device Type Other                                                                                                    |
| Profile<br>Meetings                         | Spectralink 01 Rename                       | You will need to enable TLS1.2 for SIP registration and enable SRTP for secure calling on your IP phone. Please refer                                                     |
| Webinars                                    | Profile                                     | to your manufacturer's instructions for these processes.                                                                                                    |
| Phone                                       |                                             | You'll need following information for manual provisioning.                                                                                                    |
| Personal Contacts                           | Assigned To Sir                             | Du SIP Account 1:                                                                                                    |
| Recordings                                  | Ext. (                                      | 1. SIP Domain: 7000766863.zoom.us                                                                                                    |
| Settings                                    | ID Address                                  | 2. Outbound Proxy: us01sip0h.sc.zoom.us:5091                                                                                                    |
| Analytics & Reports                         | IF Address                                  | 3. User Name: 5751550                                                                                                    |
| ADMIN                                       | Device Type Other                           | 5. Password: nN NU                                                                                                    |
| Dashboard                                   | MAC Address 00-90-                          | 7a-18-92                                                                                                    |
| > User Management                           | Provision Template Unsup                    | Please download Digitert Global Root CA, Digitert Global Root G2, Digitert Global Root G3 and import to your IP phone<br>if they are not in the trust list of the device. |
| > Device Management                         |                                             | Note: Please note that Zoom support team will not be able to troubleshoot or configure IP phones that are                                                                 |
| > Room Management                           | Status Offline                              | provisioned in this manner. Some Zoom Phone features may not work on manually provisioned phones. It may vary<br>depending on your desk phone model.                      |
| <ul> <li>Phone System Management</li> </ul> |                                             |                                                                                                    |
| Users & Rooms                               | Provision                                   |                                                                                                    |
| Auto Receptionists                          |                                             | Close                                                                                                    |
| Call Queues                                 |                                             |                                                                                                    |
| Shared Lines                                |                                             |                                                                                                    |

Figure 8 : Provisioning

## 3.

# Configuration Steps – Spectralink 8440 Phone

This section provides instructions on how to configure Spectralink 8440 phone to register to Zoom Phone Services.

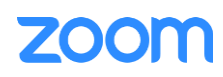

The following Spectralink 8440 Phone configuration steps are included in this section:

- 1. <u>Topology Diagram</u>
- 2. <u>Network.</u>
- 3. Configure Spectralink 8440 Phone.

## 1. Deployment Topology Diagram

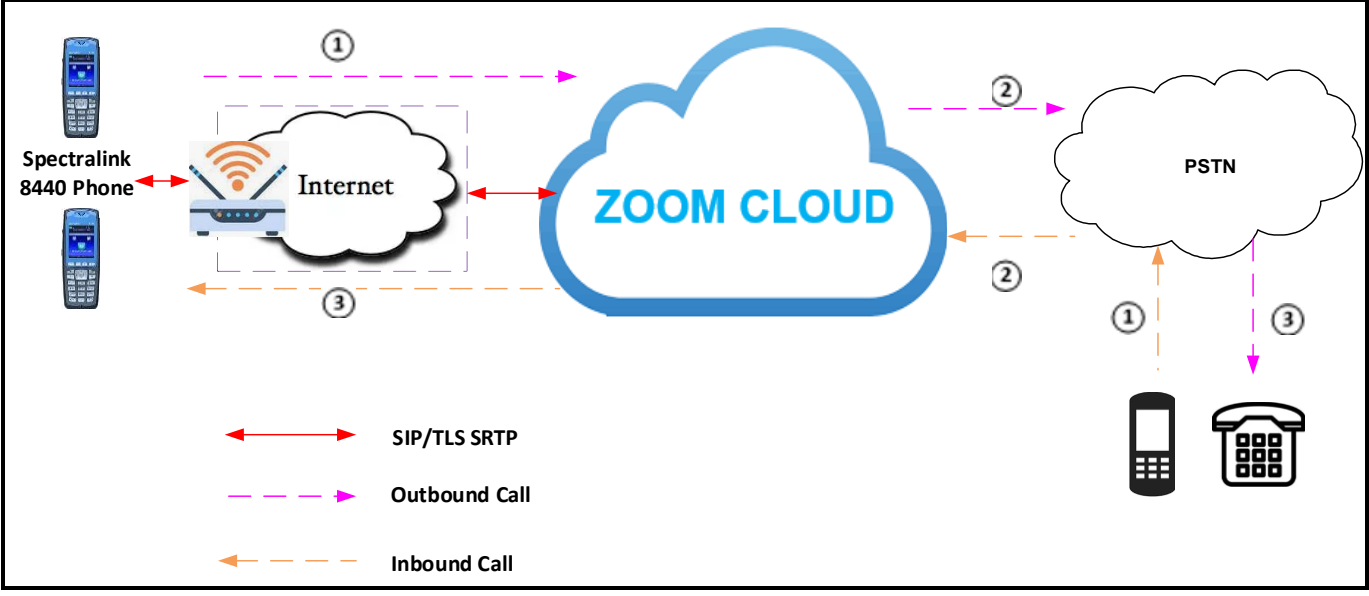

#### Figure 9 : Network Diagram

## 2. Network

By default, Spectralink 8440 phones have DHCP enabled, if the wireless router to which Spectralink 8440 connect does not support DHCP, static IP can be configured. Please follow *Spectralink 84-Series Wireless Telephone Administration Guide* to connect your phone to network. Here is the link to the guide: <a href="https://support.spectralink.com/sites/default/files/resource\_files/1725-86984-000.pdf">https://support.spectralink.com/sites/default/files/resource\_files/1725-86984-000.pdf</a>

You can find the IP address of Spectralink 8440 phones by navigating the physical phone: **Settings** -> 4 **Status** -> 2 **Network** -> 1 TCP/IP Parameters.

# 3. Configure Spectralink 8440 Phone

Spectralink 8440 Phone configuration can be done via physical phone Settings or through Spectralink 8440 Web Configuration Utility. We used Spectralink 8440 Web Configuration Utility to setup the phone.

Access the Spectralink 8440 Web Configuration Utility by using URL <u>http://ip-address</u> in an Internet browser window, where the ip-address is the IP address of the Spectralink 8440 phone. Select **Admin** and input proper **password** (the default password is 456, same password apply to configure the phone via physical phone Settings - > Advanced Settings), then click **Submit** 

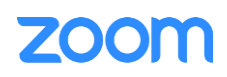

| ← → Ĉ @ ◯ 웒  192.168.1.231 | ☆                                        | Q Search |  |  |  |  |  |
|----------------------------|------------------------------------------|----------|--|--|--|--|--|
| Web Configuration Utility  |                                          |          |  |  |  |  |  |
|                            |                                          |          |  |  |  |  |  |
|                            |                                          |          |  |  |  |  |  |
|                            |                                          |          |  |  |  |  |  |
|                            | Welcome to the Web Configuration Utility |          |  |  |  |  |  |
|                            |                                          |          |  |  |  |  |  |
|                            | Enter Login Information                  |          |  |  |  |  |  |
|                            | Login As O Admin O User                  |          |  |  |  |  |  |
|                            | Password ••••                            |          |  |  |  |  |  |
|                            | Submit Reset                             |          |  |  |  |  |  |
|                            |                                          |          |  |  |  |  |  |
|                            |                                          |          |  |  |  |  |  |
|                            |                                          |          |  |  |  |  |  |

Figure 10 : Web Configuration Utility

You can find the device MAC Address and software version at home page after login

|                    | Spectralink 8440                 |                 |  | Lan      | nguage English (en-us)                                  | × ]    |
|--------------------|----------------------------------|-----------------|--|----------|---------------------------------------------------------|--------|
| Home Simple Setup  | Preferences Settings Diagnostics | s Utilities     |  |          | Logged in as: Admin  L                                  | og Out |
| You are here: Home |                                  |                 |  |          |                                                         |        |
|                    | Home                             |                 |  |          | Description                                             |        |
|                    | Phone Information                | ralink 8440     |  | We<br>Co | elcome to the Spectralink 8440<br>onfiguration Utility. | Û      |
|                    | Part Number 3111-                | 36150-001 Rev:H |  |          | Field Help                                              |        |
| 10-1               | MAC Address 00:90                | :7A:18:92:1F    |  |          | Configured Source Values                                |        |
|                    | IP Address 192.1                 | 68.1.231        |  |          |                                                         |        |
|                    | BootROM Software Version 7.5.0.  | 2257            |  |          |                                                         |        |
|                    |                                  |                 |  |          |                                                         |        |
| VIEWS              |                                  |                 |  |          |                                                         |        |
| Home               |                                  |                 |  |          |                                                         |        |
| Simple Setup       |                                  |                 |  |          |                                                         |        |
|                    |                                  |                 |  |          |                                                         |        |
|                    |                                  |                 |  |          |                                                         |        |

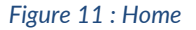

Navigate to Simple Setup

Under Time Synchronization

- Set SNTP Server: select the property NTP server, pool.ntp.org is select for the test
- Set **Time Zone**: please select proper time zone for your deployment, **(GMT-6:00) Central Time...** is selected

Under SIP Server

- Set Address: in put the SIP Domain detail from Zoom phone Provisioning in previous step
- Set Port: 5091 is given to match the Zoom Portal configuration

Under SIP Outbound Proxy

• Set Address: This is the Outbound Proxy from Zoom Phone Provisioning

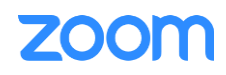

• Set Port: **5091** is given to match the Zoom Portal configuration

Under SIP Line Identification

- Set Display Name: Spectralink 01 is given for the test
- Set Address: this is the User Name in Zoom Phone Provisioning
- Set Authentication User ID: this is the Authorization ID in Zoom Phone Provisioning
- Set Authentication Password: this is the Password in Zoom Phone Provisioning
- Set Label: Zoom Extension number 8008 is given here

Click Save to apply the configuration

| Spectralink 8440                                                                                                    | Language English (en-us) ×                                                                                                    |
|----------------------------------------------------------------------------------------------------|----------------------------------------------------------------------------------------------------|
| Home Simple Setup Preferences Settings Diagnostics Utilities                                                                                                    | Logged in as: Admin   Log Out                                                                                                    |
| You are here: Simple Setup                                                                                                    |                                                                                                    |
| Simple Setup         Image         Image <th><ul> <li>Description</li> <li>The Simple Setup menu provides access to the minimum configuration options you need to set to configure your phone to function properly. When you click the Simple Setup menu on the main navigation menu bar, the Language, Time Synchronization, SIP Server, SIP Outbound Proxy, and SIP Line Identification options are displayed.</li> <li>Field Help</li> <li>SNTP Server (device.sntp.serverName)</li> <li>Choose an SNTP server that the phone obtains the time from. Note: This option can be set at Simple Setup &gt; Time Synchronization, or at Preferences &gt; Deta and Time &gt; Time Synchronization. Changes applied to settings in one place are applied in both places.</li> <li>Configured Source Values</li> </ul></th> | <ul> <li>Description</li> <li>The Simple Setup menu provides access to the minimum configuration options you need to set to configure your phone to function properly. When you click the Simple Setup menu on the main navigation menu bar, the Language, Time Synchronization, SIP Server, SIP Outbound Proxy, and SIP Line Identification options are displayed.</li> <li>Field Help</li> <li>SNTP Server (device.sntp.serverName)</li> <li>Choose an SNTP server that the phone obtains the time from. Note: This option can be set at Simple Setup &gt; Time Synchronization, or at Preferences &gt; Deta and Time &gt; Time Synchronization. Changes applied to settings in one place are applied in both places.</li> <li>Configured Source Values</li> </ul> |
| Base Profile  Note:      Fields require a phone reboot/restart.      Cancel Reset to Default View Modifications Save                                                                                                    |                                                                                                    |
|                                                                                                    |                                                                                                    |

Figure 12 : Spectralink 8440 configuration

Navigate to Settings -> Lines -> Line 1 Under Identification

- Set Enable SRTP: Yes is checked
- Set Offer SRTP: Yes is checked for the test
- Under Outbound Proxy

• Set **Transport**: **TLS** is set as required by ZOOM Under **Server 1** 

• Set **Transport**: **TLS** is set as required by ZOOM Click **Save** 

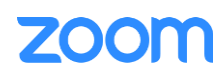

|                                                                                                    | Spectralink 8440                                                                                                    | Language English (en-us) v                                                                                                    |  |  |  |
|----------------------------------------------------------------------------------------------------|----------------------------------------------------------------------------------------------------|----------------------------------------------------------------------------------------------------|--|--|--|
| Home Simple Setup Pref                                                                                | erences Settings Diagnostics Utilities                                                                                                    | Logged in as: Admin   Log Out                                                                                                    |  |  |  |
| You are here: Settings > Lines >                                                                      |                                                                                                    |                                                                                                    |  |  |  |
|                                                                                                    | Line 1                                                                                                    | Description                                                                                                    |  |  |  |
| You are here: Settings > Lines ><br>VIEWS<br>Line 1<br>Line 2<br>Line 3<br>Line 4<br>Line 5<br>Line 6 | Line 1  I dentification  Display Name Spectralmk 01  Address 57517438367453091550 Label 3003 Type O Private Shared Third Party Name Number of Line Keys 1 Calls Per Line 24 Enable SRTP O Yes No Offer SRTP O Yes No Server Auto Discovery Enable Disable  Address us01sp0h.sc.zom.us Port 5091 Transport TLS  Factor I Special Interop Standard  Address 7000766863.zom.us Port 5091 Transport TLS  Register O Yes No Retry Timeout (ms) 0 Retry Maximum Count 3 Line Seize Timeout (s) 30  Server 2  Call Diversion Call Diversion | <ul> <li>Description</li> <li>You can configure the details of phone lines. Select a line to configure from the list on the far left window, and configure the details available in the main window.</li> <li>Field Help</li> <li>Transport (reg.1.outboundProxy,transport)</li> <li>Choose a transport method that the phone uses to communicate with the SIP server. There are four transport methods:</li> <li>DNSnaptr: If the outbound proxy address is a hostname and the port is '0', the phone performs NAPTR and SKV look-ups that discover the transport, ports, and servers. If the outbound proxy address is an IP address, or a port is specified, the phone uses UDP. DNSnaptr is the default transport method.</li> <li>UDPOnly: Only UDP is used.</li> <li>TCPportered: TCP is the preferred transport, and UDP is used if TCP fails.</li> <li>TCPOnly: Only TCP is used.</li> <li>TLS: If TLS is used, leave the port field empty, and the phone will use the port to S061. If TLS fails, transport fails.</li> <li>Configured Source Values</li> <li>The parameter values from different sources are listed here. If a parameter value is configured from multiple sources, the phone will use the value from the highest-priority source.</li> <li>Local:Not Applicable</li> <li>Web:Not Applicable</li> </ul> |  |  |  |
|                                                                                                    |                                                                                                    | SIP:Not Applicable                                                                                                    |  |  |  |
|                                                                                                    | Cancel Reset to Default View Modifications Save                                                                                                    |                                                                                                    |  |  |  |
|                                                                                                    |                                                                                                    |                                                                                                    |  |  |  |
|                                                                                                    |                                                                                                    |                                                                                                    |  |  |  |

Figure 13 : Configure SRTP

# 4. Support Features and Limitations observed in device

The following features are supported by Device

- 1. Features Supported
  - Basic Call with Codec G722 and G711
  - Call Hold/Resume
  - Call Waiting
  - Call Forward (All, Busy and No Answer)
  - Call Transfer (Blind and Consultative)

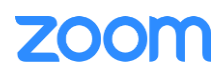

- 3-Party Conference
- Zoom Voice Mail and Message Indication
- Call Logs
- Call Park
- AES 128 CM HMAC SHA1 80 Algorithm for SRTP

Featuers are not supported

- 2. Features Not Supported
  - Opus Codec
  - Call Flip
  - Share Line Call Delegation
  - AEAD AES 256 GCM Algorithm for SRTP
  - AES 256 CM HMAC Algorithm for SRTP

Features failed during the test

- 3. Features Test Failed
  - None

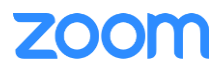